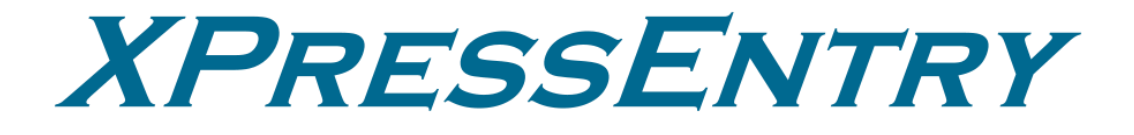

# **XPressEntry / Open Options DNA Fusion Integration**

Revision 04/10/2024

For use with the XPressEntry Mobile Access Control System

By

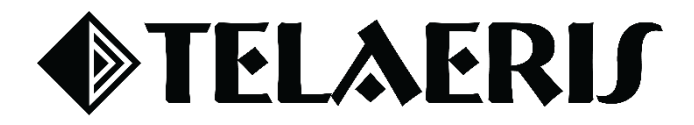

#### **Important Notice**

Your right to copy XPressEntry software and this manual is limited by copyright laws. Making copies, adaptations, or compilation works (except copies of XPressEntry software for archival purposes as an essential step in the utilization of the program in conjunction with the equipment), without prior written authorization of Telaeris, Inc., is prohibited by law and constitutes a punishable violation of the law.

This software and documentation are copyrighted by Telaeris, Inc. The software and documentation are licensed, not sold, and may be used or copied only in accordance with the Telaeris License Agreement accompanying the software.

©2024 Telaeris, Inc.

All rights reserved worldwide.

Information in this document is subject to change without notice. No part of this publication may be reproduced, stored in a retrieval system, or transmitted, in any form or by any means, electronic, mechanical, photocopying, recording, scanning, digitizing, or otherwise, without the prior written consent of Telaeris, Inc.

Trademark Acknowledgements XPressEntry is a trademark of Telaeris, Inc.

Other company and product names may be trademarks or registered trademarks of their respective companies and are hereby acknowledged.

Telaeris, Inc. 4101 Randolph Street San Diego, California 92103 United States of America

(858) 627-9700

www.telaeris.com

# Contents

| Purpose                                                 |
|---------------------------------------------------------|
| Pre-requisites/Requirements                             |
| Setting Up Open Options to Synchronize with XPressEntry |
| Order of Operations                                     |
| Setup Open Options Data and Settings 4                  |
| Flex API Setup                                          |
| Create a Flex API Key                                   |
| Configuring DNA Fusion                                  |
| Handhelds                                               |
| Hardware Channel                                        |
| Hardware Controller                                     |
| Access Areas                                            |
| Readers7                                                |
| Additional Fields                                       |
| Enable XPressEntry Synchronization                      |
| General Tab                                             |
| Data Manager Tab9                                       |
| Sync Timers 10                                          |
| Sync Options11                                          |
| Open Options Data Manager Set Up Page 12                |
| Set up XPressEntry Data                                 |
| XPressEntry Data                                        |
| Users                                                   |
| User Permissions14                                      |
| Reader Groups                                           |
| Doors                                                   |
| Readers17                                               |
| Activities17                                            |

# Purpose

This document is intended to instruct users on how to synchronize an XPressEntry system with an **Open Options** system. XPressEntry has the capability of providing access control management from a handheld device. For XPressEntry setup information, see the document, "XPressEntry Installation and Upgrade" found at https://telaeris.com/documentation.

# Pre-requisites/Requirements

- 1. XPressEntry 3.5+
- 2. Open Options DNA Fusion 8.2.0.5
- 3. FLEX API
  - a. Obtained from Open Options provider
- 4. Certificate if planning to implement API over SSL
- 5. Windows 8.1+ or server type equivalent

# Setting Up Open Options to Synchronize with XPressEntry

It is assumed that a version of Open Options and XPressEntry are installed on computers or virtual machines that can **talk to each other**, or the **same** computer or virtual machine.

To install XPressEntry, you should have Administrator privileges on its respective machine. You should additionally be an Administrator or super user in the Open Options System.

**Order of Operations** 

- 1. Setup Open Options Data and Settings
- 2. Enable XPressEntry Synchronization
- 3. Set up XPressEntry Data

# Setup Open Options Data and Settings

# **Flex API Setup**

It is assumed that Flex API is installed and configured to access the DNA Fusion Database.

# Create a Flex API Key

#### settings

A Flex API Key must be created for use of the XPressEntry.

- 1. Select the + shown in the following image.
- 2. Provide a name and description for the entry
- 3. Copy the API Key to be used in the XPressEntry setup.

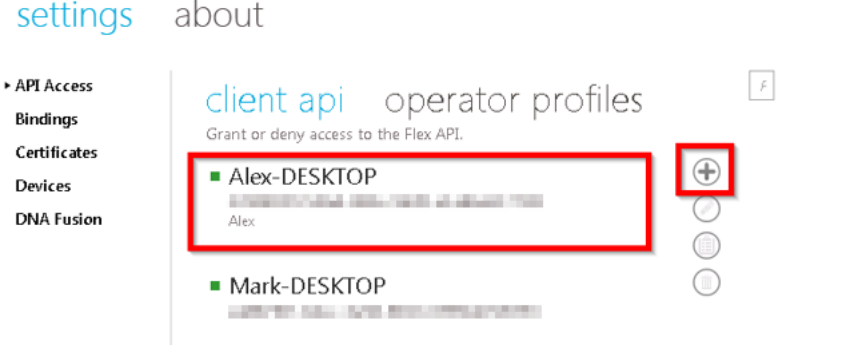

\_ 🗆 ×

Lastly, check your bindings for http or https. The port set in bindings will be required by the XPressEntry setup. If the binding that you require does not exist, create one.

# **Configuring DNA Fusion**

# Handhelds

Create **placeholder reader records** in **DNA Fusion** to properly link XPressEntry handhelds to DNA Fusion. These placeholder records may be disabled and are only used to logically represent the work that the handhelds perform.

Telaeris handhelds can be added to existing Sites, Channels, and Controllers. The following walks through the process of adding a handheld, beginning with a new Channel.

# Hardware Channel

- 1. Open the **Hardware Browser** in DNA Fusion and right -click on the **site** where your handhelds will be deployed.
- 2. Select Add Channel.
- 3. Give the channel a **description** that represents it is used for logical Telaeris Handhelds.

| Site Number: 1<br>Channel ID: Channel 3<br>Description: Telaeris Handhelds | ▼                             |
|----------------------------------------------------------------------------|-------------------------------|
| Channel ID: Channel 3<br>Description: Telaeris Handhelds                   | ·                             |
| Description: Telaeris Handhelds                                            |                               |
|                                                                            |                               |
| Channel Type: Ethernet (TCP/IP)                                            | <b>v</b>                      |
| SSP Reply Timeout: 700                                                     | <b>v</b>                      |
| TLS Encryption: If available                                               | <b>v</b>                      |
| TCP/IP Retry Count: 15000                                                  | <b>v</b>                      |
|                                                                            |                               |
|                                                                            |                               |
|                                                                            | 🗸 <u>O</u> K 🔀 <u>C</u> ancel |

#### Hardware Controller

- 1. Add a controller to the logical channel by right-clicking on the channel and selecting **Add SSP**.
- 2. Give the controller an **SSP Description** and set the controller to **disabled** because there is no physical controller.
  - a. This controller will be used to add logical handhelds in the system only.

| Stored Quantities   | - Channels         |                           |                      |                           |
|---------------------|--------------------|---------------------------|----------------------|---------------------------|
| Cards and Dual Comm | Channels           |                           | la colo di colo di   | - Nou                     |
|                     | Existing Channels: | 3 (Ethernet (TCP/IP)): Te | elaeris Handhelds    | - New                     |
|                     | Attributes         |                           |                      |                           |
|                     | Site:              | Site 1: AMAG-VM           |                      | Download On Demand Exempt |
|                     | SSP Number:        | SSP: 3                    | Physical Addr        | ess: 0 💌                  |
|                     | SSP Description:   | Telaeris Handhelds        |                      |                           |
|                     | Controller Type:   | SSP 🔹 Cont                | roller Enabled       |                           |
|                     | Home Page          |                           |                      |                           |
|                     | Thomas T diga.     |                           |                      |                           |
|                     | Connection Tin     | ne Parameters             |                      |                           |
|                     | GMT Offset:        | GMT                       | 🚺 🚺 Use Daylight sav | vings 📆 Edit Table        |
|                     | Time Sched. Set:   | Default                   | <u></u>              |                           |
|                     | Holiday Set:       | Default (All)             | Host Response Time:  | 0 Seconds 🔹               |
|                     | Connection         |                           |                      |                           |
|                     | Connection Type:   | Ethernet (TCP/IP)         | IP Address           |                           |
| J Ok                | Poll Delay:        | 1500 millisecond          | SSP Channel:         | 3                         |
|                     | Baud Rate:         | 38400                     | Retry Count:         | 3 retries (default)       |
| V Cancel            | Password:          |                           | Offline Time:        | 15000 ms (default) 🛛 👻    |
|                     |                    |                           |                      |                           |

Once the controller has been added, add Access Areas and Readers to the system.

#### Access Areas

Areas should be configured for each door before configuring readers. To do this:

- 1. Right-click on the Access Areas option under the controller.
  - a. If access areas are not present in the hardware tree, it can be enabled via DNA > Administrative > Properties > Hardware Tree Behavior and check the box for Access Control Areas.
- 2. Add zones for each logical area the handhelds will move people between. This is denoted by the **description**.

| ۲                |                                                                                         | Access Areas Dialog 83                                                                                                    |
|------------------|-----------------------------------------------------------------------------------------|----------------------------------------------------------------------------------------------------|
| Access Areas     | Access Areas                                                                            |                                                                                                    |
|                  | Site:<br>Controller:                                                                    | Site 1: AMAG-VM I.3: Telaeris Handhelds                                                                                                    |
|                  | Area Number:                                                                            | Area: 1 🔭                                                                                                    |
|                  | Description:                                                                            | Outside                                                                                                    |
|                  | Access Control:                                                                         | Disabled *                                                                                                    |
|                  | Host Macro:                                                                             | *None* 👻 😵 Edit                                                                                                    |
|                  | Occupancy Setti<br>Require 2 or mor<br>Initial Occupancy:<br>Maximum:<br>Upper Warning: | In gs:<br>le in area<br>0 0 if NOT setting to an initial occupancy<br>0 0 Maximum possible occupancy in this area<br>0 0 10 log transaction when count reached, counting up |
| ✓ <u>0</u> k     | Lower Warning:                                                                          | 0 🗘 log transaction when count reached, counting down                                                                                                    |
| X <u>C</u> ancel |                                                                                         |                                                                                                    |
| 🕜 Help           |                                                                                         |                                                                                                    |

#### Readers

Readers are created through doors in DNA Fusion.

| ۲                 |               | Hardware Properties: NEW Door 🛛     |
|-------------------|---------------|-------------------------------------|
| Common Properties | Door Objects  |                                     |
| Advanced          | Door Propert  | ies                                 |
| Macros            | Type:         | Single 🔹 LED Mode: No Change 💌 Edit |
| Auto Unlock       | Pre-Alarm:    | U sec T                             |
|                   | E. M. du      |                                     |
|                   | Ext. Mode:    | None                                |
|                   | Reader        |                                     |
|                   | Address:      | *None* Edit                         |
|                   | Default Mode: | Card Only Type: Normal Type:        |
|                   | Offline Mode: | Facility Code 🔹                     |
|                   |               |                                     |
|                   | Contact       |                                     |
|                   | Address:      | *None* Edit                         |
|                   | Request To F  | xit (RFX)                           |
|                   | Address:      | *None* Edit                         |
|                   |               |                                     |
|                   |               |                                     |
| ✓ <u>0</u> k      | Strike        |                                     |
|                   | Address:      | *None*                              |
| 🗶 Cancel          | Activation:   | 3 sec 🔹 Mode: No impact on strike 👻 |
|                   |               |                                     |
|                   | ADA Settings  |                                     |
| Help              | Strike Time:  | 56 sec * Held Time: 0 sec *         |
|                   |               |                                     |

- 1. Select **Door Objects** and configure the type of door this will be.
  - a. If the handhelds will be used to track personnel in **AND** out of an area, change the **Type** dropdown to **In and Out**.
  - b. If the handhelds will be used solely for Entry **OR** Exit, select **Single**.
    - 1. If a reader is used as an **Exit** reader, it must contain **OUT** in the **name** for it to map to an exit reader in XPressEntry.
- 2. If you have configured Access Areas, navigate to the **Advanced** tab under the door and select Access Areas in the **From** and **To** dropdown menus.

| ۲                                                                                              | Hardware Properties: DOOR 1.3.D1                                                                                                    | 23 |
|------------------------------------------------------------------------------------------------|----------------------------------------------------------------------------------------------------|----|
| Common Properties<br>Door Objects<br>Advanced<br>Macros<br>Paired Door Settings<br>Auto Unlock | Anti-Pass Back (APB) Settings         Option:       Accept any location, change on entry         From:       Area 1: Outside         To:       Area 2: Building                                                                                                    |    |
|                                                                                                | Door Parameters         Decrement use limits       Require 2 card control         Require use limit > 0       Biometric Verification         Set to deny duress       Enroll Dn Access (Bio)         No reset on Held Timer         Log all requests as used       Host Verification         Do NOT guise on REX       Enable Cipher Mode         Filter Change Of State       Grant First Log Later         Allow Double Swipe |    |
|                                                                                                | Not-In-File: Cypher Mode Biometric failures Reset Time: 0 seconds Deactivate if bad PIN                                                                                                    |    |
| ✓ <u>O</u> k                                                                                   | Secondary Request To Exit (REX)                                                                                                    |    |
| X <u>C</u> ancel                                                                               | Secondary Reader Address: *None*                                                                                                    |    |
| <u>Help</u>                                                                                    | Secondary Type: None (Ignore data from reader)                                                                                                    |    |

# Additional Fields

In addition to Areas and Readers, the following fields are pulled by XPressEntry.

- Cardholders
- Badges
- Pictures
- Groups
- Access Levels (Legacy)
- Access Groups (Global)
- Readers > Groups and Levels
- Users > Groups and Levels

XPressEntry pushes access events (activities) back to DNA Fusion.

# Enable XPressEntry Synchronization

XPressEntry uses a module called Data Manager to synchronize all data with Open Options. From the main page of XPressEntry, go to XPressEntry > Settings (ALT+S or **Tools > Settings**).

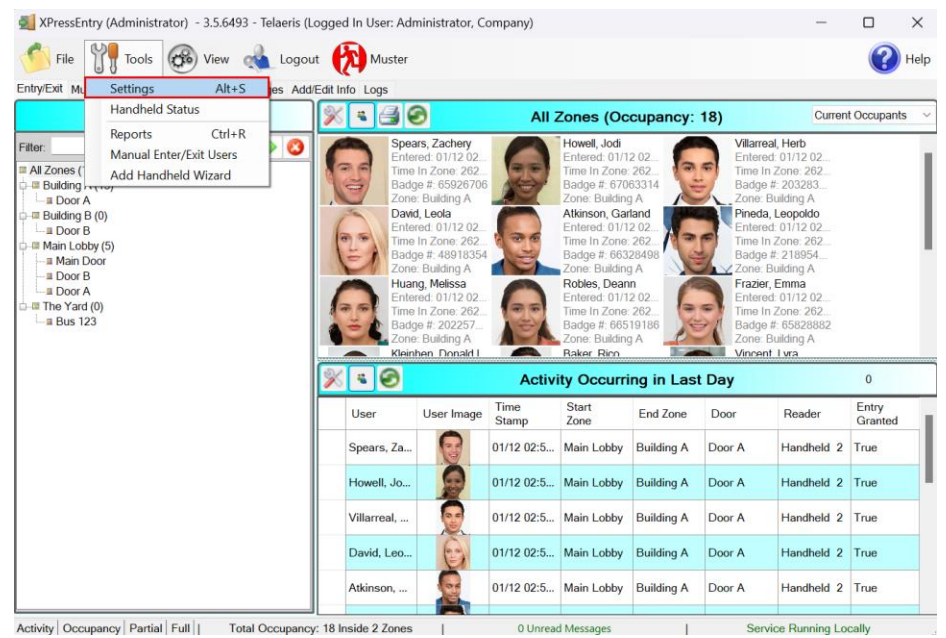

# **General Tab**

- 1. From the Settings page, select **General > Logging**.
- 2. Set the Data Manager Log level to **DEBUG** or **VERBOSE** 
  - a. This will allow you to view log entries during the sync process.
- 3. Max Log Size **5000** or higher
- 4. Max Log Age -1 Day or higher

| ile Database SQL Import/Export                                   |                                 |           |  |  |
|------------------------------------------------------------------|---------------------------------|-----------|--|--|
| ile butabase see import/export                                   | Logging                         |           |  |  |
| General                                                          | Handheld                        | ERROR     |  |  |
| Add / Edit Display                                               |                                 |           |  |  |
| Badges<br>RFID                                                   | Data Manager                    | VERBOSE   |  |  |
| User Defined Fields<br>Muster Settings                           | RFID                            | INFO ~    |  |  |
| Question Setup<br>Logging<br>Client Settings                     | Desktop                         | INFO ~    |  |  |
| Wiegand Format Data<br>Server                                    | Service                         | INFO ~    |  |  |
| Service Settings<br>Database                                     | Max Log Size                    | 5000      |  |  |
| Data Manager<br>DISABLED - OPEN_OPTIONS<br>Software Event Viewer | Max Log Age (days)              | 10        |  |  |
| Reader Profiles<br>Handheld Functionality                        | Purge Time (mins)               | 240 🖨     |  |  |
| Reader Validations<br>Passwords                                  |                                 | Purge Now |  |  |
| Badge Settings<br>Custom Display                                 |                                 |           |  |  |
| Validation Colors<br>Doors                                       | Include Data Manager GUID in Lo | 9<br>9    |  |  |
| Trend Settings                                                   |                                 |           |  |  |
| Alert Settings                                                   |                                 |           |  |  |
| Email Settings                                                   |                                 |           |  |  |
| Twilio Alerts                                                    |                                 |           |  |  |
|                                                                  |                                 |           |  |  |
|                                                                  |                                 |           |  |  |
|                                                                  |                                 |           |  |  |
|                                                                  |                                 |           |  |  |
|                                                                  |                                 |           |  |  |
|                                                                  |                                 |           |  |  |
|                                                                  |                                 |           |  |  |
|                                                                  |                                 |           |  |  |

Once the integration is complete, set the log level to **ERROR** so only error messages will be tracked.

# Data Manager Tab

From the Settings page select the Data Manager Tab.

| 🛃 XPressEntry Settings          |                          | - 🗆 ×             |
|---------------------------------|--------------------------|-------------------|
| File Database SQL Import/Export |                          |                   |
|                                 |                          | Add Bemove        |
| 🖃 General                       | Type of Elfor Holdo      |                   |
| Add / Edit Display              |                          |                   |
| Badges                          | Name                     | Prefix            |
| RFID                            |                          |                   |
| User Defined Fields             |                          |                   |
| Muster Settings                 | ODENL ODTIONIC Destation |                   |
| Question Setup                  | OPEN_OPTIONS - Prefix()  |                   |
| Logging                         |                          |                   |
| Client Settings                 |                          |                   |
| Wiegand Format Data             |                          |                   |
| Server                          |                          |                   |
| Service Settings                |                          |                   |
| Database                        |                          |                   |
|                                 |                          |                   |
| Software Event Viewer           |                          |                   |
| Deader Profiles                 |                          |                   |
| Handheld Functionality          |                          |                   |
| Reader Validations              |                          |                   |
| Passwords                       |                          |                   |
| Badge Settings                  |                          |                   |
| Custom Display                  |                          |                   |
| Validation Colors               |                          |                   |
| Doors                           |                          |                   |
| Trend Settings                  |                          |                   |
| Musters                         |                          |                   |
| Alert Settings                  |                          |                   |
| Email Settings                  |                          |                   |
| Twilio Alerts                   |                          |                   |
|                                 |                          |                   |
|                                 |                          |                   |
|                                 |                          |                   |
|                                 |                          |                   |
|                                 |                          |                   |
|                                 |                          |                   |
|                                 |                          |                   |
|                                 |                          | Sanity Check Data |
|                                 |                          |                   |
|                                 |                          | Save Cancel       |
|                                 |                          |                   |
|                                 |                          |                   |

- 1. **Type** This is the integration type. Select **OPEN OPTIONS > Add > Save.**
- 2. Go to **Data Manager > OPEN OPTIONS** in sidebar menu.
- 3. Setup Data Manager This sends you to the setup form for the OPEN OPTIONS data

manager.

# Sync Timers

XPressEntry uses Timers to pull Open Options data into XPressEntry.

- 1. Download Activity Frequency – Pulls reader scan records into XPressEntry and stores them in XPressEntry's activity table. This function also updates the zone occupancy.
- 2. Occupancy Sync Frequency – Updates the zone occupancy without storing the activity records. Not available with Open Options.

|                                                                                  | Enable Data Manager Ty           | pe: OPEN_OPTIO              | NS  |       | Setup Data Manager              |
|----------------------------------------------------------------------------------|----------------------------------|-----------------------------|-----|-------|---------------------------------|
| General<br>Add / Edit Display                                                    | Sync Timers Sync Options         | 3                           |     |       |                                 |
| Badges<br>RFID<br>User Defined Fields<br>Muster Settings                         | 0                                | Disable Concurrent<br>Syncs |     |       | Send XPressEntry Activities Now |
| Question Setup<br>Logging<br>Client Settings                                     | Download Activity Frequency      |                             | Set | Clear | Download Activity Now           |
| Wiegand Format Data<br>Server                                                    | Occupancy Sync Frequency         |                             | Set | Clear | Occupancy Sync Now              |
| Database<br>Data Manager                                                         | Partial Sync Update<br>Frequency |                             | Set | Clear | Partial Sync Now                |
| DISABLED - OPEN OPTIONS<br>Software Event Viewer<br>Reader Profiles              | Full Sync Update Frequency       |                             | Set | Clear | Full Sync Now                   |
| Handheld Functionality<br>Reader Validations                                     | Custom Sync Update<br>Frequency  |                             | Set | Clear | Custom Sync Now                 |
| Badge Settings<br>Custom Display<br>Validation Colors<br>Doors<br>Trend Settings |                                  |                             |     |       |                                 |
| Musters<br>Alert Settings                                                        | Data Manager Live Log View       | Pause Mirror Log To:        |     |       | Browse                          |
| Tiwilio Alerts                                                                   |                                  |                             |     |       |                                 |

- 3. **Partial Sync Frequency** Pulls all data excluding cardholder data, including readers, areas, access levels. It will only grab the last x number of users that were added to the system.
  - a. **Do** use this sync to quickly update any table in XPressEntry.
  - b. Do use this sync to quickly add a new user into XPressEntry from Open Options.
  - c. **Do NOT** use this sync to delete a user from XPressEntry who was deleted in Open Options.
  - d. **Do NOT** use this sync to update a user from XPressEntry who was changed in Open Options.
- 4. **Full Sync Update Frequency** Updates all tables by pulling all necessary records from Open Options. This function may take some time.
  - a. It is recommended to run a full sync **once per day** in the middle of the night when the system is not busy.
- 5. Custom Sync Frequency Updates a set of tables that the user configures.

a. To configure, right click **Custom Sync Now** and select **Edit Custom Sync**.

| Custom | Table Sync   |              |     |       |        |   | _        |      | × |
|--------|--------------|--------------|-----|-------|--------|---|----------|------|---|
|        | Add Table    |              |     |       |        |   |          | Done | 2 |
| Table  | USERS        | ✓ ✓ Partial? | 8   | Table | BADGES | ~ | Partial? | 3    |   |
| Table  | GROUPS_USERS | ✓ ✓ Partial? | (2) |       |        |   |          |      |   |
|        |              |              |     |       |        |   |          |      |   |

#### Sync Options

| 1                                                                                                    | 🖉 Enable Data Manager Type: OPEN_OP                                                                                                    | PTIONS Setup Data Manager    |  |  |
|----------------------------------------------------------------------------------------------------|----------------------------------------------------------------------------------------------------|------------------------------|--|--|
| General<br>Add / Edit Display<br>Badges<br>REID                                                                                                    | Sync Timers Sync Options                                                                                                    |                              |  |  |
| User Defined Fields<br>Muster Settings<br>Question Setup<br>Logging<br>Client Settings                                                                                                    | Default Outside Zone  Pull Data Manager Activities into XPressEntry                                                                                                    | Default Role     DMPrefix    |  |  |
| Wiegand Format Data Wiegand Format Data Service Settings Database Data Manager Detroms Software Event Viewer Reader Profiles Handheld Functionality Reader Profiles Badroe Settions Passwords Badroe Settions | Push XPressEntry Activities to Data Manager Send Activities Retry Count     Watch Tables via Software Events     Enable Message Queue Message Queue Name \Private\$\DataManagerEvent Event Processing Loop Limit     10 | Muster Scanned Users never ~ |  |  |
| Custom Display<br>Validation Colors<br>Doors                                                                                                    | Clear Data Manager Settings                                                                                                    | Clear External Data          |  |  |
| Trend Settings<br>Musters<br>⊟ Alert Settings<br>Email Settings<br>Twilio Alerts                                                                                                    | Data Manager Live Log View Unpause Mirror Lo<br>DEBUG: DataManager Settings Updated<br>DEBUG: DataManagers Restarted                                                                                                    | og To: Browse                |  |  |

- 1. Pull Data Manager Occupancy Enables use of the Occupancy Sync.
- 2. **Pull Data Manager Activities into XPressEntry** Enables use of the Activity Sync. *Not available with Open Options.*

Save

Cancel

- 3. **Push XPressEntry Activities to Data Manager** Enables XPressEntry to push Scan data to Open Options. *Not available with Open Options*.
- 4. Send Activities Retry Count Number of times XPressEntry will attempt to resend an activity if it fails.
- 5. **Default Role** The default XPressEntry Role that will be assigned to users if the integration does not otherwise assign a role. Entrants are recommended but not required.
- 6. **Muster Scanned Users** Enables sync to convert scans from specific readers to be converted into Muster Scans which mark users as safe. Muster readers must be configured in the reader data. Please see *Mustering Documentation* for more details.
- 7. Setup DataManager Button Opens Open Options specific settings.
- 8. Clear DataManager Settings Resets all settings on the two above tabs, as well as the System Galaxy specific settings.

9. Clear External Data – Deletes all data synced from Open Options from the XPressEntry Database.

### Open Options Data Manager Set Up Page

Press the Setup Data Manager button to get the Open Options specific setup screen.

| Open Options Data Manager                             | – 🗆 X       |
|-------------------------------------------------------|-------------|
| General Data Mappings                                 |             |
| API Address                                           |             |
| http://mytextoosystem.com:30009                       |             |
| API Key                                               |             |
| 157de4379f-u958-hf70-e759-900z3hjfc7j                 |             |
| Records Per Thread: 500                               |             |
| Report Records Per: 100                               |             |
| Use Credential                                        |             |
| Groups to Use (Select No Groups will pull all Groups) | Fill Groups |
|                                                       |             |
|                                                       |             |
|                                                       |             |
|                                                       |             |
|                                                       |             |
|                                                       |             |
|                                                       |             |
|                                                       |             |
| Criteria For Users Search                             |             |
|                                                       |             |
| Test Connect Clear Results                            | Okay        |

- 1. **API Address** This is the server address of the API. Make sure the URL prefix and bindings are specified.
- 2. API Key This is the key that was created in the Flex API Setup.
- 3. **Records per Thread** XPressEntry will create enough threads so that each thread is responsible for the appropriate number of pictures.
  - a. If DNA Fusion has **1000** users and Records per Thread is set to **100**, **10 threads** will be created. Be cautious not to create too many threads, as it may impact performance if 100s of threads are created.
- 4. **Report Records Per** Determines how often the front end is notified about the progress of the picture, groups users, and groups readers downloads.
- 5. **Fill Groups** Pulls groups into the designated list below. Prevents the system from pulling ALL users by specifying which groups XPressEntry should pull users from.

Press **Test Connect** to verify connection to the Flex API. If successful, select **Okay** to exit the setup form.

Select **Save** on the Data Manager. Next, select **Full Sync Now** to test your setting changes. The log view at the bottom will display the result of the sync, according to the log level set in the **General** tab.

# Set up XPressEntry Data

# XPressEntry Data

After running the initial **Full Sync**, you will see the data from DNA Fusion represented in XPressEntry under the **Add/Edit Info** tab. Data which is imported from Fusion cannot be changed from within XPressEntry and is greyed out.

# Users

Here is a sample of a properly synchronized user:

| er:                  | @ # 0 | & Users 🔟 ( | companies 👋 Gro    | ups 🕍 Zones 📕 Do | ors 🛛 Re     | eaders 💩 Roles 💿 Timezones | 2 Muster Sites       |   |
|----------------------|-------|-------------|--------------------|------------------|--------------|----------------------------|----------------------|---|
| ministrator, Company |       | User Permis | sions Contact Info | UDFs/Misc        |              |                            |                      |   |
| inson, Garland       |       | First Name  | Last               | lame             | MI           | Photo FP                   |                      |   |
| ers, Tami            |       | Tilly       | Brigh              | t                |              |                            |                      |   |
| ker, Rico            |       |             |                    |                  |              |                            |                      |   |
| njamin, Cody         |       | Company     |                    | ~                |              |                            |                      |   |
| ant, filly           |       |             |                    |                  | Die          |                            |                      |   |
| npos, Silas          |       | Emp ID      |                    |                  | VISRO        |                            |                      |   |
| ad Leola             |       | Zope        | Building A         | ~                | Host         | Acres 1400                 |                      |   |
| zier Emma            |       | 2,0110      | a amanig / t       |                  | and a second |                            |                      |   |
| nn Malik             |       |             | Zone Entry: 10/05  | 5 10:07:31 AM    |              |                            |                      |   |
| vell Jodi            |       |             | Last Reader        |                  |              | 124 11                     |                      |   |
| ing. Melissa         |       |             | Luar rioudur.      |                  |              | CERT                       | N 30                 |   |
| nson. Bill           |       |             |                    |                  |              | Yard State                 |                      |   |
| np. Alfie            |       |             |                    |                  |              |                            | 2.20                 |   |
| p, Genaro            |       |             |                    |                  |              |                            | In the second second |   |
| hen, Donald L.       |       | Role        | Entrant            | ~                |              | Change Crop                | Delete               |   |
| a, Rosanne           |       |             |                    |                  |              | change crop                | Doloto               |   |
| ch, Esther           |       | Start Data  | 9/29/2023          |                  |              |                            |                      |   |
| jee, Adan            |       | Start Date  |                    |                  |              |                            |                      |   |
| ntt, Theo            |       | End Date    |                    | -                |              |                            |                      |   |
| a, Juliana           |       |             |                    |                  |              |                            |                      |   |
| ida, Leopoido        |       |             |                    |                  |              |                            |                      |   |
| ies, Deann           |       |             |                    |                  |              |                            |                      |   |
| ales Many            |       |             |                    |                  |              |                            |                      |   |
| dors Frin            |       |             |                    |                  |              |                            |                      |   |
| ver Quinn            |       |             |                    |                  |              |                            |                      |   |
| th Jane              |       |             |                    |                  |              |                            |                      |   |
| h. John              |       |             |                    |                  |              |                            |                      |   |
| ars, Zachery         |       |             |                    |                  |              |                            |                      |   |
| nley, Kade           |       | Dadaga      |                    |                  |              |                            |                      |   |
| venson, Layla        |       | Badges      | Add Badge          | O Delete Badge   | O Vi         | ew History 👄 Print Badge   |                      |   |
| anson, Robbie        |       | (0)         |                    |                  |              | ,                          |                      |   |
| rnton, Safa          |       | Badge       |                    | Activated Date   | Expired      | Date Invalid               | Badge Type           |   |
| , Dominik            |       | 100         |                    | 011/0000         | prou         |                            | _uugo i jpo          | - |
| irreal, Herb         |       | 100         |                    | 0/4/2023         |              |                            |                      |   |
| sent, Lyra           |       |             |                    |                  |              |                            |                      |   |
| e, Jell              |       |             |                    |                  |              |                            |                      | _ |
| SOD YOBDOD N         |       |             |                    |                  |              |                            |                      |   |
| Son, rolanda N.      |       |             |                    |                  |              |                            |                      |   |
| te, Saundra          |       |             |                    |                  |              |                            |                      |   |

All External Records (From Open Options) will display in red as an **External Record** at the top of the form. This label will not display for any records that were created from within XPressEntry.

XPressEntry will pull the user's **image** and **badge number** from Open Options. The badge number can be seen at the bottom of the screen.

#### **User Permissions**

Users in XPressEntry have the same access to the Access Groups and Access Levels as they do in DNA Fusion.

| 🛃 XPressEntry - 3.5.6564 - Telaeris (Logged In User: Admir                                                                                                    | nistrator, Company)                                     |                         |                                                                 | -             |              | ×            |
|----------------------------------------------------------------------------------------------------|---------------------------------------------------------|-------------------------|-----------------------------------------------------------------|---------------|--------------|--------------|
| 🚰 Eile 🎁 Tools 🛞 View 🔌 Logout 🔇                                                                                                    | Entry/Exit 🕅 Muster                                     |                         |                                                                 |               | <b>(?)</b> E | <u>+</u> elp |
| Entry/Exit Muster Events Activity History Messages Add/Edit In                                                                                                    | 10 Logs                                                 |                         |                                                                 |               |              |              |
| Filter:                                                                                                    | User Permissions Contact Info                           | ups 🤮 Zones 📃 Doors 🔲 R | leaders 🍓 Roles 🔊 Timezones 🗠 M                                 | Auster Sites  |              |              |
| Administrator, Company<br>Atkinson, Garland<br>Ayers, Tami<br>Baker, Rico<br>Benjamin, Cody<br>Bright, Tay<br>Campos, Silas<br>Clay, Bilie<br>David, Leola<br>Frazier, Emma<br>Glenn, Malik<br>Howell, Jodi<br>Huang, Melissa<br>Johnson, Bill<br>Kemp, Alte<br>Kemp, Alte<br>Kemp, Genaro<br>Kleinhen, Donald L.<br>Luna, Rosanne<br>Lynch, Esther<br>Morae, Adap | Access Groups Group B Direct Zone Permissions Zone Name |                         | Add User to Group<br>Allow User to Zone<br>Allow User to Timezo | a<br>a<br>xne |              |              |

XPressEntry User Permissions

**Open Options DNA Fusion Permissions** 

| 🗾 📶 Anderson    | , Lisa 🗙              |                        |            |                     |            |                            |                  |
|-----------------|-----------------------|------------------------|------------|---------------------|------------|----------------------------|------------------|
| 👗 Employee Info | o: 🏾 🛱+ Employee Info | : (Page 2) 📧 Card: 194 |            |                     |            |                            |                  |
| Mode:           | Multi - 26 bit card   | <b>*</b>               |            | 🖳 т                 | race Hist  | Has Access To              | FEFEE Situations |
| Facility Code:  | 1 Card:               | 194                    | _          |                     |            |                            |                  |
| Credential:     | 65730                 |                        |            |                     | Last U:    | sed                        |                  |
|                 |                       |                        |            | Date/Time:          | : n/a      |                            |                  |
| PIN:            |                       |                        |            | Event:<br>Location: | n/a        |                            |                  |
| Card Type:      | Normal                | *                      |            | Operator:           | n/a        |                            |                  |
| APB Location:   | 0 -                   |                        |            |                     |            |                            |                  |
| Activation:     | 11/20/2017            | ▼ 14:15:00 ÷           |            |                     |            |                            |                  |
| Deactivation:   | 12/31/2021            | ▼00:00:00 📑            |            |                     |            |                            |                  |
| Vacation Start: | 12/ 5/2017            | 💌 for 🛛 🛛 O D ay(s) 🌲  |            |                     |            |                            |                  |
|                 | Advanced Acc          | cess Control           |            |                     |            |                            | Acc              |
| Use Limit: 0 L  | Jses 🔻                |                        |            | <b>P-P</b>          | Access Lev | vels                       |                  |
| Activate Card   |                       | 🗖 Auto Activat         | e Card     |                     | Site: 1    | Controller 1               |                  |
| PIN Exempt C    | ard                   | 🔲 Auto Deacti          | vate Card  |                     | <br>       | Level: 1: All Controller 1 |                  |
| VIP (APB Exer   | mpt)                  | Time/Attend            | lance Card | 📄 🗄 🚰 A             | Access Lev | vel Groups                 |                  |
| 🗌 Don't Change  | Use Count             | 🗖 ADA Mode             |            | ±                   | 🖣 Out Gro  | quo                        |                  |
| 🗌 Don't Change  | APB Location          | 🔲 1 Free APB           | Pass       |                     |            |                            |                  |
| Always Downl    | oad                   |                        |            |                     |            |                            |                  |
| Host Macro: *   | None*                 |                        | ▼ Edit     |                     |            |                            |                  |
|                 |                       |                        |            |                     |            |                            |                  |

# Reader Groups

Each Access Level and Access group is pulled from Fusion to XPressEntry, as well as the readers associated with it. The example below shows the mapping.

| ntry/Exit Muster Activity History Messages    | Add/Edit Info                                                                | Server Activit                                    | у       |                                                                                                    |       |         |      |       |           |      |
|-----------------------------------------------|------------------------------------------------------------------------------|---------------------------------------------------|---------|----------------------------------------------------------------------------------------------------|-------|---------|------|-------|-----------|------|
|                                               |                                                                              | Externa                                           | Reco    | rd                                                                                                    |       |         |      |       |           |      |
| ilter: 🚺 🥥 📫 🛞                                | Users Con                                                                    | npanies Group                                     | s Zones | Rooms                                                                                                    | Doors | Readers | RFID | Roles | Timezones | Ce 1 |
| Access                                        | Name                                                                         |                                                   |         |                                                                                                    |       |         |      |       |           |      |
| Readers Group<br>ntroller 1: All Controller 1 | Controller 1                                                                 | : All Controller 1                                |         |                                                                                                    |       |         |      |       |           |      |
| ntroller 1: Front Door and Out                | Is Default Group                                                             |                                                   |         |                                                                                                    |       |         |      |       |           |      |
| Access                                        | Readers 2                                                                    | Readers Zones Users Certificates                  |         |                                                                                                    |       |         |      |       |           |      |
| it Group                                      | Readers                                                                      |                                                   |         | Selected                                                                                                    |       |         |      |       |           |      |
|                                               | Controller 1<br>Controller 1<br>Controller 1<br>Controller 1<br>Controller 1 | ACM 1<br>ACM 2<br>ACM 2-OUT<br>ACM 4<br>ACM 4-OUT | •       | -> Controller 1: ACM 1<br>Controller 1: ACM 2<br>Controller 1: ACM 2-OUT<br>Controller 1: ACM 4-<br>Controller 1: ACM 4-OUT |       |         |      |       |           |      |
|                                               | Timezones                                                                    |                                                   |         | Controller 1: ACM 6<br>Controller 1: ACM 6- OUT                                                                             |       |         |      |       |           |      |
|                                               | Always<br>early to late<br>Test                                              |                                                   |         |                                                                                                    |       |         |      |       |           |      |
|                                               | <-                                                                           |                                                   |         |                                                                                                    |       |         |      |       |           |      |
| T . B 175 1 000 1                             | Add                                                                          | New                                               | Dele    | ete                                                                                                    | 0     | Save    |      | Can   | cel       |      |

# XPressEntry Reader Groups

DNA Fusion Access Levels

| <b>.</b>                                           | Access Level Editor: (1.1.AL1: All Controller 1)                                                                                                    | 23 |
|----------------------------------------------------|----------------------------------------------------------------------------------------------------|----|
| Access Levels<br>Access Level Members              | Access Levels                                                                                                    |    |
|                                                    | Access Level: 1   Description: All Controller 1  Default Time Schedule: TS 001: Always  Default Floor Group: Access Level  Access Level Access Level  Access Level Access Level Access Level Access Level Access Level Access Level Access Level Access Level Access Level A |    |
| ✓ <u>□</u> k<br>ズ <u>C</u> ancel<br>② <u>H</u> elp | Access Control Model       Time Schedule                                                                                                    |    |

Doors

-

Entry/Exit permissions in XPressEntry are set by doors. A door contains one or two readers for exit and entry. If access areas are configured in Fusion, they should also be configured in XPressEntry. The example below shows a door that has been pulled from DNA Fusion.

|                                                            |                |                |                                                  | XP                | ress     | Entry  | y Dod    | ors      |           |        |        |             |                |             |
|------------------------------------------------------------|----------------|----------------|--------------------------------------------------|-------------------|----------|--------|----------|----------|-----------|--------|--------|-------------|----------------|-------------|
| <u>File</u>                                                | Tools          | View           |                                                  | Logout            |          | Entry/ | Exit     | 之        | Muster    |        |        |             |                | <u>Help</u> |
| Entry/Exit Muster Activity                                 | History Me     | essages Add/   | Edit Info                                        | Server Activi     | ty       |        |          |          |           |        |        |             |                |             |
|                                                            |                |                |                                                  |                   | Exterr   | nal Re | cord     |          |           |        |        |             |                |             |
| Filter:                                                    |                |                | Users                                            | Companies         | Groups   | Zones  | Rooms    | Doors    | Readers   | RFID   | Roles  | Timezone    | s Certificates | Pre-F       |
| Controller 1: ACM 1<br>Controller 1: ACM 2 AND Con         | troller 1: AC  | M 2- OUT       | Door                                             | Name              |          |        |          |          |           |        |        |             |                |             |
| Controller 1: ACM 2 AND Controller 1: ACM 2-OUT            |                |                | Controller 1: ACM 2 AND Controller 1: ACM 2- OUT |                   |          |        |          |          |           |        |        |             |                |             |
| Controller2: ACM 1 AND Cont<br>Controller2: ACM 1 AND Cont | troller2: ACN  | 11-OUT         | Start 2                                          | 7one              |          |        |          |          |           |        |        |             |                |             |
| Telaeris Handhelds: ACM 1 A                                | AND Telaeris   | Handhelds: A   | (2) C                                            | ontroller 1: Par  | kina Lot |        |          |          | 4         |        |        |             |                |             |
| Test Door                                                  |                |                | IN COLUMN                                        |                   |          |        |          |          |           |        |        |             |                |             |
|                                                            |                |                | End Z                                            | lone              | 4        |        |          |          |           |        |        |             |                |             |
|                                                            |                |                | (3) (4                                           | ontroller 1: Buil | ding     |        |          |          | ~         |        |        |             |                |             |
|                                                            |                |                | Door                                             | RFID Tag #        |          |        |          |          |           |        |        |             |                |             |
|                                                            |                |                | Extern                                           | al Entry Read     | er       |        |          |          |           |        |        |             |                |             |
|                                                            |                |                | Contr                                            | oller 1: ACM 2    | 2        |        |          |          | ~         |        |        |             |                |             |
|                                                            |                |                | Extern                                           | al Exit Reade     | r        |        |          |          |           |        |        |             |                |             |
|                                                            |                |                | Contr                                            | oller 1: ACM 2    | OUT      |        |          |          | ~         |        |        |             |                |             |
| Time to Read                                               | 8 Records      | 0.01 seconds   | A                                                | dd New            |          | Dele   | te       |          | Save      |        | Car    | ncel        |                | 3           |
|                                                            |                |                |                                                  |                   |          |        |          |          |           |        |        |             |                | L           |
| Activity Partial Full I                                    | Total Ucc      | upancy: 10 ins | ilde 2 Zon                                       |                   | JA E     | usion  |          | isages   |           | 1      |        | Service Ru  | nning Locally  |             |
|                                                            |                |                |                                                  | DI                | VAT      | usior  | 1 D00    | // 5     |           |        |        |             |                |             |
| ors                                                        | 9              |                |                                                  |                   |          | Ha     | rdware P | ropertie | s: DOOR I | 1.1.D2 |        |             |                |             |
| 1.1.D1: ACM 1                                              | Coror          | mon Propert    | ties                                             | Aduption          | d        |        |          |          |           |        |        |             |                |             |
| 1.1.D2: ACM 2                                              | Door           | Objects        |                                                  | Auvance           | u        |        |          |          |           |        |        |             |                |             |
| 1.1.D3: ACM 2- OUT                                         | Adva           | nced           |                                                  | Anti-P            | ass Ba   | CK (AP | B) Sett  | ings –   |           |        | _      |             |                |             |
| 1.1.D5: ACM 4- OUT                                         | Macro<br>Daine | d Deer C-44    |                                                  | Uption:           | Acce     | pt any | location | , chang  | je on en  | try    | *      | Delay:      | 1 min 🏻        |             |
| 1.1.D6: ACM 6<br>1.1.D7: ACM 6- OUT                        | Auto           | Unlock         | nigs                                             | From:             | Area     | 2: Par | king Lot | -        |           | Т      | o: Are | ea 3: Build | ling '         | ·           |
| Gs                                                         |                |                |                                                  | Deer              |          | tour   |          |          |           |        |        |             |                |             |
| tess Areas                                                 |                |                |                                                  | Door              | arame    | ters   |          |          |           |        |        |             |                |             |

.

| 🚊 🔲 Doors                            |                        |                                                                                                    |
|--------------------------------------|------------------------|----------------------------------------------------------------------------------------------------|
|                                      | Common Properties      | Advanced                                                                                                    |
| 🕂 🔶 📃 1.1.D2: ACM 2                  | - Door Objects         |                                                                                                    |
|                                      | Advanced               | Anti-Pass Back (APB) Settings                                                                                                    |
| Ē                                    | Macros                 | Option: Accept any location, change on entry 🔻 Delay: 1 min 💌                                                                                                    |
|                                      | - Paired Door Settings |                                                                                                    |
|                                      | - Auto Unlock          | From: Area 2: Parking Lot To: Area 3: Building                                                                                                    |
|                                      |                        |                                                                                                    |
|                                      |                        | Door Parameters                                                                                                    |
|                                      |                        | Decrement use limits Require 2 card control "Wait" for Missing Cards                                                                                                    |
| Channel: 2. (Ethernet (TCP/IP)):     |                        | ■ Require use limit > 0 ■ Biometric Verification ■ Enable door forced 3 second filter                                                                                                    |
| Channel: 3, (Ethernet (TCP/IP)): Tel |                        | Set to deny duress Enroll On Access (Bio) No reset on Held Timer                                                                                                    |
|                                      |                        | Log all requests as used Host Verification Enforce CARD before PIN                                                                                                    |
|                                      |                        | Do NOT pulse on REX Enable Cipher Mode Grant if Host Offline                                                                                                    |
|                                      |                        | Filter Change Of State Grant First Log Later Allow Double Swipe                                                                                                    |
|                                      |                        |                                                                                                    |
|                                      |                        | CLogging Based on Deny Violations                                                                                                    |
|                                      |                        | Not-In-File: PIN Only Mode Bad PIN: Card & PIN Mode Violations: 0 🔹 attempts                                                                                                    |
|                                      |                        | Not-In-File: Cupher Mode Riometric failures Poset Time:                                                                                                    |
|                                      |                        | The seconds the seconds                                                                                                    |
|                                      |                        | Deactivate if bad PIN                                                                                                    |
|                                      |                        | Secondary Request To Exit (REX)                                                                                                    |
|                                      | A TK                   |                                                                                                    |
|                                      |                        | Address: *None*                                                                                                    |
|                                      | 💥 Cancel               | Carandam Dandan                                                                                                    |
|                                      |                        | Addeen Address Address |
|                                      |                        | Auuress. None" Edit                                                                                                    |
|                                      | <u> </u>               | Secondary Type: None (Ignore data from reader)                                                                                                    |
|                                      |                        |                                                                                                    |
|                                      |                        |                                                                                                    |

### Readers

In XPressEntry's Open Options integration, it is not necessary to associate any reader in the system with a handheld. Instead, **handhelds** should be set to a **door**. It will then use the **external** exit and entry **readers** to verify **access** through the door.

A handheld unit can logically represent any reader in the building. For example, imagine that you have handheld A stationed at door A. Door A has two readers associated with it: Reader A-Entry and Reader A- Exit. The employee holding the handheld sets the handheld's door to Door A. When the employee sees a cardholder walking towards the building, he sets the handheld to Entry mode and scans the cardholder's badge. The handheld in entry mode identifies itself as reader A-Entry and sends an activity to the server.

Later, there is heavy volume exiting Door B. Door B has two readers associated with it: Reader B-Entry and Reader B-Exit. The employee from door A is called to help and brings handheld A. He sets the door on his handheld to Door B and the mode to Exit. When he begins scanning people walking out of the door, the handheld identifies itself as Reader B-Exit and sends each scan as an activity to the server.

# Activities

XPressEntry will synchronize activities to DNA Fusion if that option has been set by Data Manager.

Entry/Exit activities will be sent to the Events Manager in DNA Fusion. The user's badge will be linked to the event record. There will also be information about the access event.

- Where the badge was scanned (ex. Back Door Entry Reader)
- Who was scanned
- Time the scan occurred
- Event Index of the scan
  - 72 for Access Granted
  - 73 for Access Denied (level)
  - 55 for Access Denied, Not in Card File